## 2016 Iowa Cancelled Debt Principal Residence Amend Instructions for Online:

- 1) To open your 2016 return, go to https://turbotax.intuit.com and sign in.
- 2) On the Sign In screen, enter your User ID and Password and select Sign In.
- 3) On the Welcome home screen, select My TurboTax.

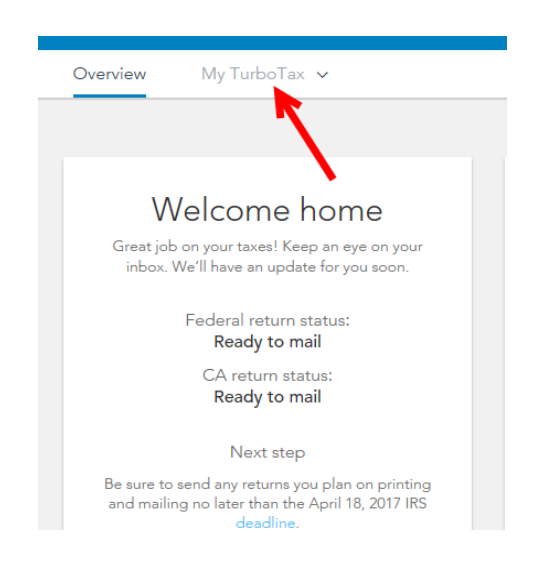

4) On the Tax Timeline screen, select Amend (change) return.

| Fax Timeline           |                                                                  |                                   |
|------------------------|------------------------------------------------------------------|-----------------------------------|
| • Tax Year             |                                                                  |                                   |
| FEDERAL TAX            | DUE Federal e-file status: A<br>The IRS accepted your federal n  | iccepted<br>tum on February 16.   |
| ca state tax<br>\$892  | DUE California e-file status:<br>California accepted your return | Accepted<br>on February 16.       |
| SOME THINGS YOU CAN DO | Add a state                                                      | Arend Edunael veture              |
| Get order details      | Vew e-file details                                               | Download all forms and worksheets |
| Doubload tax file      |                                                                  |                                   |

5) On the Are you sure you'd like to amend your return? screen, click the Amend using TurboTax Online button.

| Are you sure you'd like to amend?                                                                                |
|----------------------------------------------------------------------------------------------------|
| Amending is for adding new tax forms or making changes to your tax return. Not sure?                             |
| We'll help you get this done! You can amend your return using either<br>TurboTax Online or TurboTax CD/download. |
| If you want to amend using TurboTax CD/download, choose the<br>product you used to file your taxes:              |
| <ul> <li>Lused TurboTax Free, Deluxe, or Premier</li> <li>Lused TurboTax Home and Business</li> </ul>            |
| Learn more.                                                                                                    |
|                                                                                                    |
| Cancel Amend using TurboTax Online                                                                               |
|                                                                                                    |

## **Start to Amend Your Return:**

1) On the **We'll Help you change (amend) your return** screen, click **Continue**.

| /e'll help you                                                           | change (ame                                                             | nd) your return                                                            | Federal Review | Smart Check |
|--------------------------------------------------------------------------|-------------------------------------------------------------------------|----------------------------------------------------------------------------|----------------|-------------|
| Step 1:<br>Get ready to amend                                            | Step 2:<br>Start amending                                               | Step 3:<br>Finish up and file                                              |                |             |
| Verill start by asking a<br>few questions atout<br>your original return. | We'll help you ast,<br>change or remove info for<br>your amended return | Well's make sure you/ne<br>ready to print and mail<br>your amended return. |                |             |
| Note: Amended retur<br>way - by mail                                     | ns can't be e-filed. They nee                                           | d to be filed the old-school                                               | ~              |             |
| Back                                                                     |                                                                         |                                                                            |                | Continue    |

2) On the Have You Already Filed This Return? screen, select Yes, I need to amend a return I already filed.

Also select I was contacted by TurboTax and told I may need to amend, then click Continue.

| Have               | you already filed this return?                                                                                         |
|--------------------|----------------------------------------------------------------------------------------------------|
| Amendir<br>governm | g a return allows you to correct information on your original return after it's been filed and accepted by the<br>ent. |
| •                  | Yes, I need to amend a return I already filed.                                                                         |
| 0                  | No, I don't need to amend.                                                                                             |
| Tell us a          | little more about your amend situation:                                                                                |
| 0                  | I need to amend my 2016 return. Learn More                                                                             |
| 0                  | I need to amend a 2015 return.                                                                                         |
| 0                  | I need to amend a 2014 or previous year return.                                                                        |
|                    | I was contacted by TurboTax and told I may need to amend.                                                              |
| 0                  | I was contacted by TurboTax about amending AND I need to amend for some other reason. See<br>Examples                  |
|                    |                                                                                                    |
|                    |                                                                                                    |
| < Back             | Continue                                                                                                    |

 On the Tell Us Which Returns You Want to Amend screen, select I want to amend only my federal or only my state return. Select Amend my Iowa return. Then select Continue.

|                   | Personal Info                          | Federal Taxes                                 | State Taxes                    | Review                 | File                      |
|-------------------|----------------------------------------|-----------------------------------------------|--------------------------------|------------------------|---------------------------|
|                   | Wages & Income                         | Deductions & Credits                          | Health Insurance               | Other Tax Situations   | Federal Review            |
| Tell              | Us Which R                             | Returns You W                                 | lant to Ame                    | nd                     |                           |
| We reco<br>know w | ommend you amend<br>hy you amended you | both your <b>federal and s</b> t<br>r return. | <b>tate</b> returns. That's be | cause both the IRS and | d your state will want to |
| . e               | ) I want to amend <b>b</b> o           | <b>oth</b> my federal and state r             | eturns.                        |                        |                           |
|                   | I want to amend or                     | ly my federal <b>or</b> only my               | state return.                  |                        |                           |
| When is           | s it OK to amend only                  | one return?                                   |                                |                        |                           |
| ۵                 | Are you sure you wa                    | nt to amend only one re                       | eturn?                         |                        |                           |
| V                 | Ve strongly recomme                    | nd amending both your f                       | federal and state retur        | ns.                    |                           |
| If                | you're sure about an                   | nending only one return,                      | select the return you v        | vant to amend:         |                           |
| E                 | Amend my federal                       | return                                        |                                |                        |                           |
|                   | Amend my lowa re                       | turn                                          |                                |                        |                           |
| < Back            | :                                      |                                               |                                |                        | Continue                  |

4) On the **Do you still receive your mail at this address,** make a selection then click **Continue.** 

|         | Wages & Income | Deductions & Credits | Health Insurance | Other Tax Situations | Federal Review |
|---------|----------------|----------------------|------------------|----------------------|----------------|
|         |                |                      |                  |                      |                |
| Doy     | ou still rec   | eive your ma         | il at this ad    | dress?               |                |
| -       |                | -                    |                  |                      |                |
| 123 Mai | in Street      |                      |                  |                      |                |
| Ackwort | th, IA         |                      |                  |                      |                |
| 50001   |                |                      |                  |                      |                |
| e       | Yes            |                      |                  |                      |                |
| C       | No             |                      |                  |                      |                |
|         |                |                      |                  |                      |                |
|         |                |                      |                  |                      |                |
|         |                |                      |                  |                      |                |
|         |                |                      |                  |                      |                |
|         |                |                      |                  |                      |                |
| < Back  |                |                      |                  |                      | Continue       |

5) If you see the **Presidential Election Campaign Fund** screen, make a selection then click **Continue**.

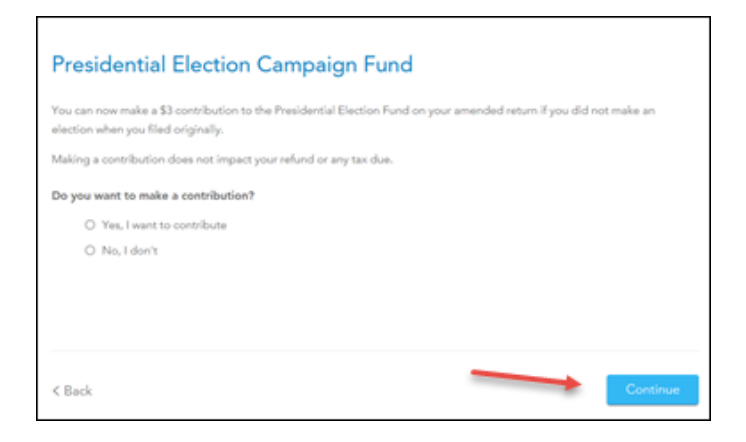

6) On the Why did you need to amend your return? screen, indicate "The originally filed Iowa return did not include cancellation of debt income from a principal residence. The adjustment to the Iowa return includes this income on IA Form 1040, Line 14." Then select Continue.

|         | Wages & Income          | Deductions & Credits     | Health Insurance       | Other Tax Situations | Federal Review |
|---------|-------------------------|--------------------------|------------------------|----------------------|----------------|
| Why     | / did you ne            | eed to ameno             | d your retu            | rn?                  |                |
| Enter a | brief description of w  | hy you needed to chang   | e your original returr | h.                   |                |
| [       | The originally filed lo | owa return did not inclu | de cancellation of d   | ebt income           |                |
| -       | from a principal resi   | dence. The adjustment    | to the lowa return i   | ncludes this         |                |
|         | income in IA Form 1     | 040, Line 14.            |                        |                      |                |
|         |                         |                          |                        |                      |                |
|         |                         |                          |                        |                      |                |
|         |                         |                          |                        |                      |                |
|         |                         |                          |                        | •                    |                |
|         |                         |                          |                        |                      | ×              |
| < Back  |                         |                          |                        |                      | Continue       |

7) On the Let's comb through your returns one last with complete check screen, select Check my info and complete all final review questions, if any.

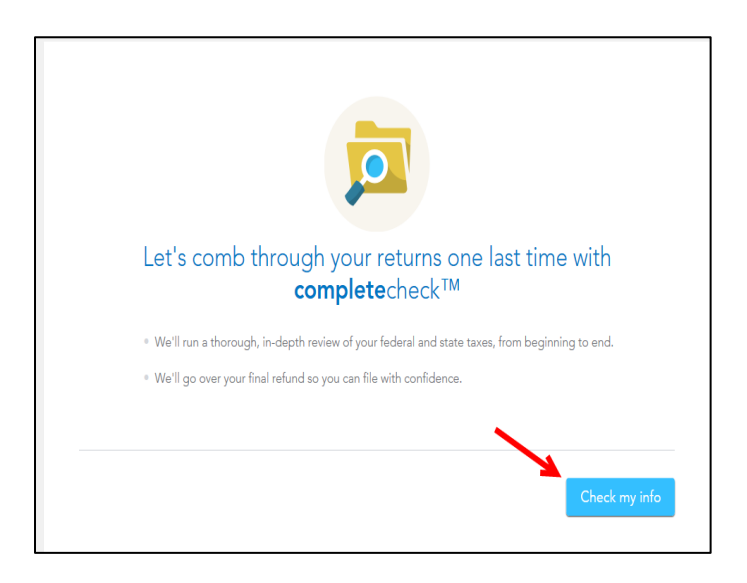

Note: At this point, if the IA refund box at the top of your screen says \$0, proceed to Step 15. If it shows an amount due, proceed to Step 8.

8) On the You're just about ready to file. But first... screen, select Continue.

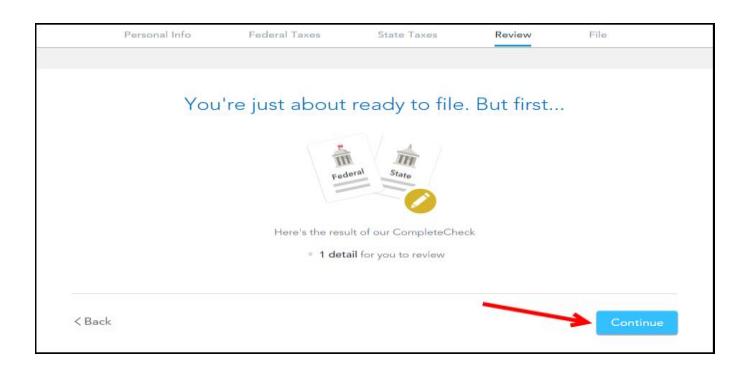

9) On the Let's take care of these details now screen, select Review

| Personal Info                                 | Federal Taxes      | State Taxes              | Review       | File     |
|-----------------------------------------------|--------------------|--------------------------|--------------|----------|
| L                                             | et's take care     | of these det             | ails now     |          |
|                                               |                    | •                        |              |          |
|                                               | Your <b>comp</b> l | <b>ete</b> check to-do l | ist          |          |
| Answers to review<br>Ensures your final numbe | r is right         |                          | Needs review | Review   |
|                                               |                    |                          |              |          |
| (Back                                         |                    |                          |              | Continue |
|                                               |                    |                          |              |          |

10) On the Here are the results of our final review screen, select Fix Iowa Return.

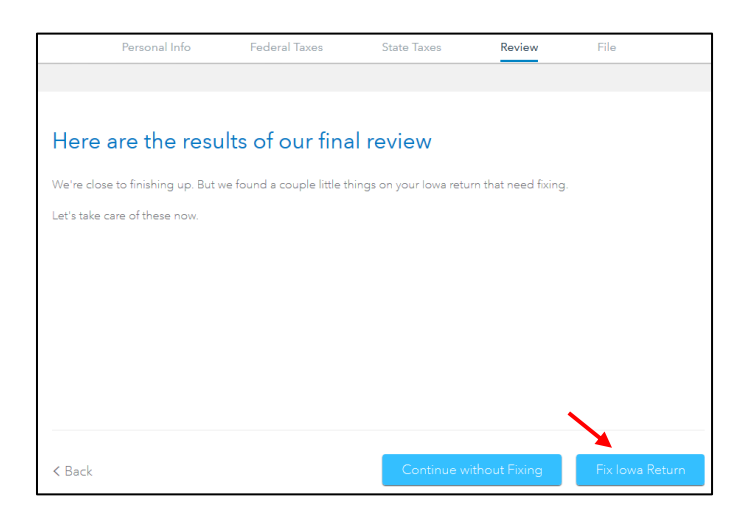

11) On the We still have a couple details to button up screen, select Continue.

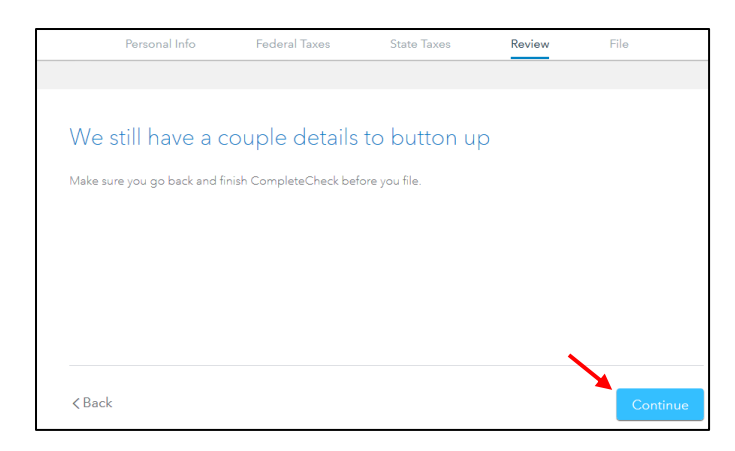

12) You are now ready to print your return to file. On the **You're Done! Print and Mail Your Returns** screen, select **Print Return.** 

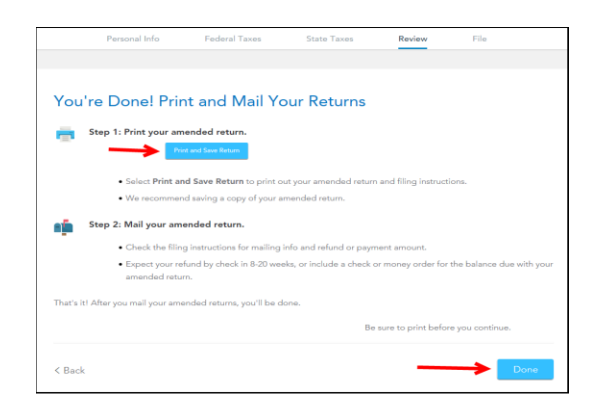

13) On the Print Preview screen, select the Printer Icon to print your forms.

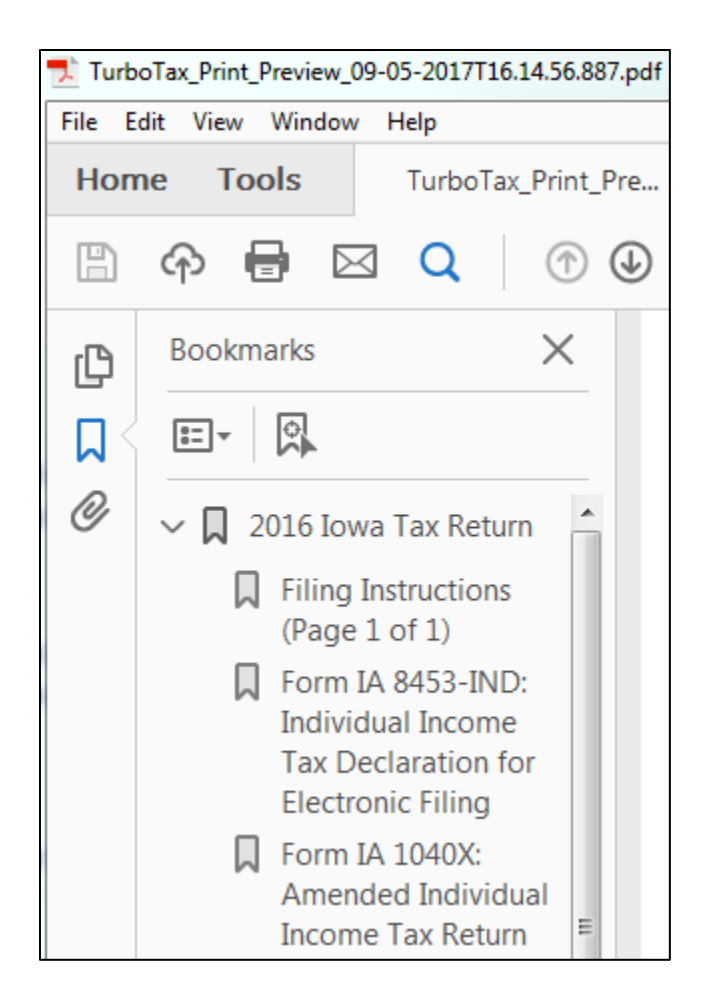

14) After printing your return,

- The instruction letter will indicate any balance due that you need to pay or refund that you will receive.
- The instructions will also tell you the address to mail your return.
- Be sure to print out an extra copy to keep for your files

## Note: At this point you are done – you do not need to proceed with any further steps.

15) On the Let's comb through your returns one last time with complete check screen, select the State Taxes tab.

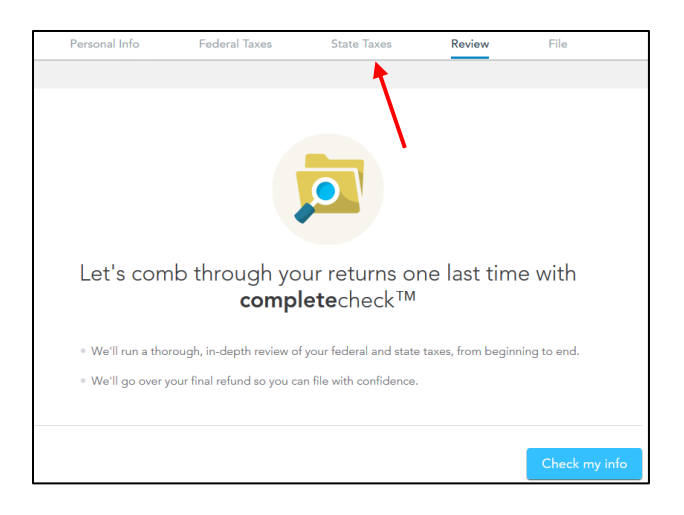

16) On the Let's get your state taxes done right screen, select Continue.

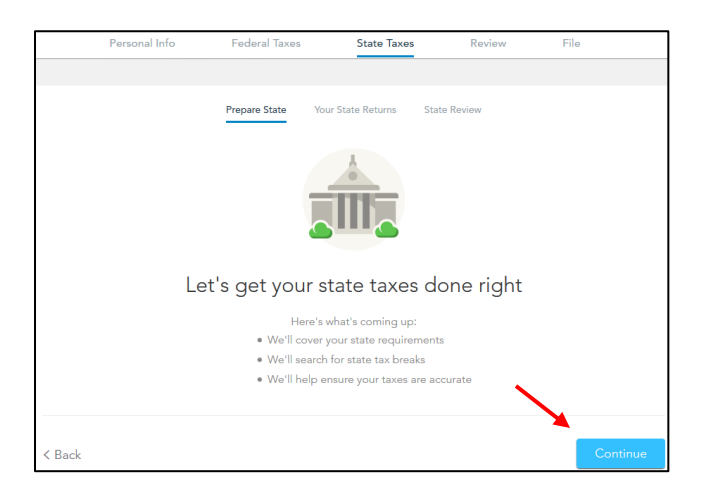

17) On the Status of your state returns screen, choose Continue (or Edit) next to the Iowa state tax return.

|          | Personal Info            | Federal Taxes              | State Taxes             | Review        | File |
|----------|--------------------------|----------------------------|-------------------------|---------------|------|
|          |                          |                            |                         |               |      |
|          |                          | Prepare State Yo           | ur State Returns Sta    | te Review     |      |
|          |                          | _                          |                         |               |      |
| Statu    | s of your sta            | te returns                 |                         |               |      |
|          |                          |                            |                         |               |      |
| State    | Type of Return           | Status Action              | 1                       |               |      |
| Iowa     | Resident                 | Started Conti              | Delete                  |               |      |
|          |                          |                            |                         |               |      |
| Add And  | other State              |                            |                         |               |      |
|          |                          |                            |                         |               |      |
| Vhen you | i're done with your stat | e taxes, we'll review your | federal and state retur | rns together. |      |
|          |                          |                            |                         |               |      |
|          |                          |                            |                         |               |      |
|          |                          |                            |                         |               |      |
|          |                          |                            |                         |               |      |

18) On the Your 2016 Iowa Return screen, select Continue.

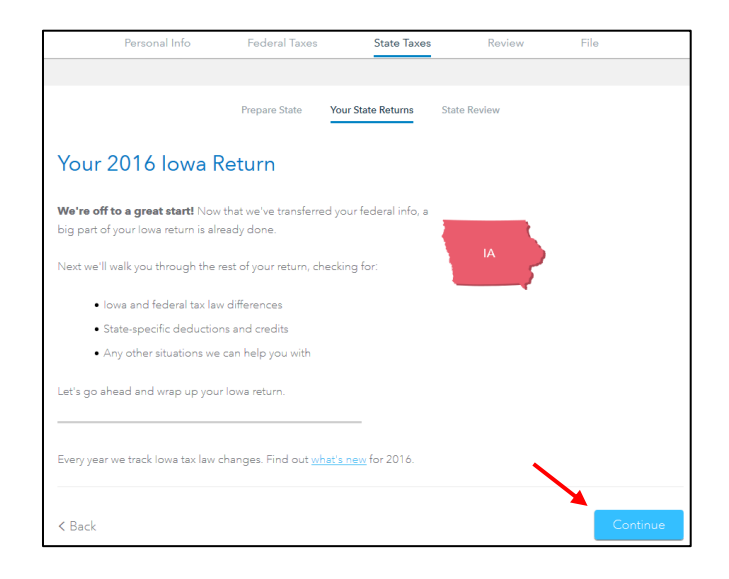

19) On the Let's Amend Your Iowa Return screen, select Yes, let's amend and get it done. Then click Continue.

| Personal Info                              | Federal Taxes                | State Taxes       | Review       | File     |
|--------------------------------------------|------------------------------|-------------------|--------------|----------|
|                                            |                              |                   |              |          |
|                                            | Prepare State Ye             | our State Returns | State Review |          |
|                                            |                              |                   |              |          |
| Let's Amend You                            | r Iowa Retur                 | n                 |              |          |
| Malas all and the stand area allowed       |                              |                   |              |          |
| vvere all set to start amending y          | our Iowa return.             |                   |              |          |
| Are you ready to amend yo                  | ur lowa return now?          |                   |              |          |
| <ul> <li>Yes, let's amend and g</li> </ul> | et it done ( <b>Recommen</b> | ded)              |              |          |
| No, I'll amend later                       |                              |                   |              |          |
| I don't need to amend                      | my state return after all    |                   |              |          |
|                                            |                              |                   |              |          |
|                                            |                              |                   |              |          |
|                                            |                              |                   |              |          |
|                                            |                              |                   |              |          |
|                                            |                              |                   |              |          |
|                                            |                              |                   |              |          |
|                                            |                              |                   |              | Castinua |

20) On the **Amount Paid on Original Return** screen, make sure the amount shown is correct. If it is not, delete it and enter the correct amount of tax paid with the original lowa return. If you received a refund with your original return, enter a 0 in this box. You will enter the refund on the next screen. Then click **Continue**.

| Personal Info                                                        | Federal Taxes                                                              | State Taxes                                      | Review                          | File                         |
|----------------------------------------------------------------------|----------------------------------------------------------------------------|--------------------------------------------------|---------------------------------|------------------------------|
|                                                                      |                                                                            |                                                  |                                 |                              |
|                                                                      | Prepare State                                                              | Your State Returns                               | State Review                    |                              |
| Amount Paid or                                                       | n Original Ret                                                             | turn                                             |                                 |                              |
| Enter the <b>amount of tax pai</b><br>paid. This amount is on Line 3 | <b>d</b> with or after filing your <b>(</b><br>73 of the Iowa 1040 (If nor | <b>original</b> 2016 Iowa ta<br>ne, enter zero.) | ex return. <b>Do not</b> inclue | de any penalties or interest |
| Amount Paid on Origin                                                | nal Return                                                                 |                                                  |                                 |                              |
|                                                                      |                                                                            | <b>N</b>                                         |                                 |                              |
|                                                                      |                                                                            | N                                                |                                 |                              |
|                                                                      |                                                                            |                                                  |                                 |                              |
|                                                                      |                                                                            |                                                  |                                 | <u> </u>                     |
| < Back                                                               |                                                                            |                                                  |                                 | Continue                     |

21) On the **Overpayment on Original Return** screen, make sure the amount shown is correct. If it is not, delete it and enter the correct amount of the refund received with the original Iowa return. (Note: If you owed money with your original Iowa return you may not see this screen and may skip this step).

| Personal Info                          | Federal Taxes | State Taxes        | Review       | File     |
|----------------------------------------|---------------|--------------------|--------------|----------|
|                                        |               |                    |              |          |
|                                        | Prepare State | Your State Returns | State Review |          |
| Overpayment on                         | Original R    | eturn              |              |          |
| Enter the <b>overpayment</b> , if any, |               |                    |              |          |
| claimed or adjusted on your            |               |                    |              |          |
| This amount was on Line 70 of          |               |                    |              |          |
| the Iowa 1040. (If none, enter         |               |                    |              |          |
| zero.)                                 |               |                    |              |          |
| Overpayment                            |               |                    |              |          |
| as Shown on                            |               |                    |              |          |
| Original                               |               |                    |              |          |
| Return                                 |               |                    |              |          |
|                                        | •             |                    |              |          |
|                                        |               |                    | •            |          |
| < Back                                 |               |                    |              | Continue |

 22) On the Reason for Amending Original Return screen, check Other Correction. Also check Transfer federal amended explanation to Iowa (if not already selected). Then select Continue.

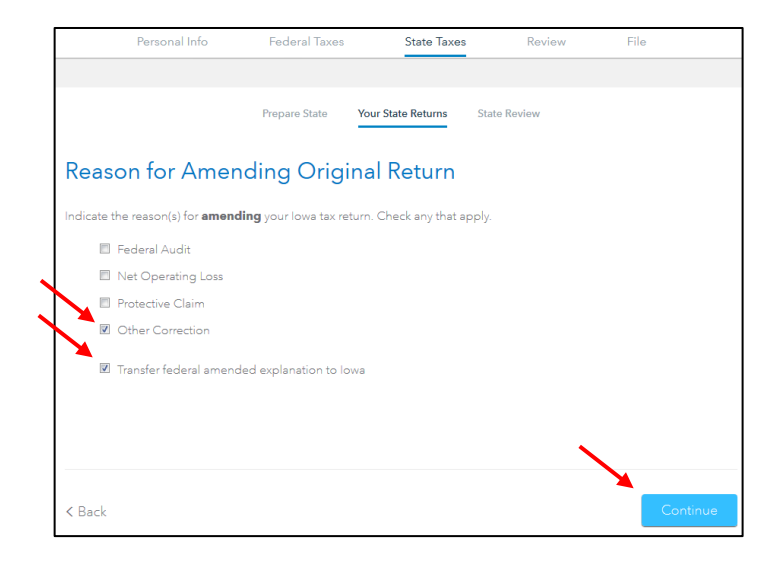

23) On the About Your Iowa Amended Return screen, select Continue.

| t an error on a previou                                                     | sly filed return. Compl<br>also file a form to ame                                                                                                    | ete this form only <b>a</b><br>nd your lowa return                                                                                                    | <b>fter</b> you have filed the          |
|-----------------------------------------------------------------------------|----------------------------------------------------------------------------------------------------|----------------------------------------------------------------------------------------------------|-----------------------------------------|
| t an error on a previou<br>deral return, you must                           | sly filed return. Compl<br>also file a form to ame                                                                                                    | lete this form only <b>a</b>                                                                                                    | <b>fter</b> you have filed the          |
| deral return, you must                                                      | also file a form to ame                                                                                                    | nd vour lowa return                                                                                                    |                                         |
|                                                                             |                                                                                                    |                                                                                                    | ı, unless the changes d                 |
| ual Income Tax Retur                                                        | n                                                                                                    | Calendar Year                                                                                                    |                                         |
| different name before proceed<br>es for completing an amende<br>ormation    | ling.<br>d return for a current or prior y                                                                                                    | rear.                                                                                                    |                                         |
| nd Address                                                                  |                                                                                                    |                                                                                                    |                                         |
| Your First Name/Middle Initial<br>John<br>Spouse's First Name/Middle Initia | Social Security No. 111-22-3333 Social Security No. 222-33-4444                                                                                                    | ]                                                                                                    |                                         |
| lox)                                                                        |                                                                                                    | -                                                                                                    |                                         |
|                                                                             | Utal Income Tax Return Utal Income Tax Return Utal Income Tax Return Utal Income Service Service Utal Income Service Service Service Service Utal Income Service Service Servi | Val Income Tax Return and ending different name before proceeding. es for completing an amended return for a current or prior y formation M Address Your Frist NameNtiddle Initial John Social Security No. [111.22.3333 Social Security No. [22.23.444 Social Social | ual Income Tax Return     Calendar Year |

24) On the Let's Make Sure You're Ready to Review screen, select Yes, I've entered everything and let's review and click Continue.

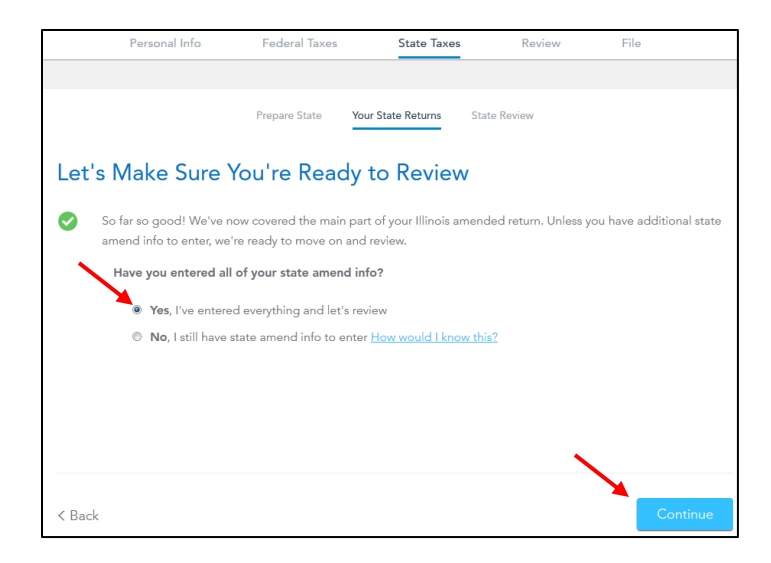

25) On the Ready to Review Your State Tax Return screen, select Continue.

| Personal Info                                                                     | Federal Taxes    | State Taxes      | Review       | File     |  |  |  |
|-----------------------------------------------------------------------------------|------------------|------------------|--------------|----------|--|--|--|
|                                                                                   |                  |                  |              |          |  |  |  |
|                                                                                   | Prepare State Yo | ur State Returns | State Review |          |  |  |  |
| Ready to Review Your State Return                                                 |                  |                  |              |          |  |  |  |
| Progress! You've completed filling out your lowa tax return.                      |                  |                  |              |          |  |  |  |
| We'll now review your return and check for any errors and incomplete information. |                  |                  |              |          |  |  |  |
|                                                                                   |                  |                  |              |          |  |  |  |
|                                                                                   |                  |                  |              |          |  |  |  |
|                                                                                   |                  |                  |              |          |  |  |  |
|                                                                                   |                  |                  |              |          |  |  |  |
|                                                                                   |                  |                  |              |          |  |  |  |
|                                                                                   |                  |                  |              |          |  |  |  |
| < Back                                                                            |                  |                  |              | Continue |  |  |  |

26) On the Let's make sure everything is accurate screen, select Fix Return.

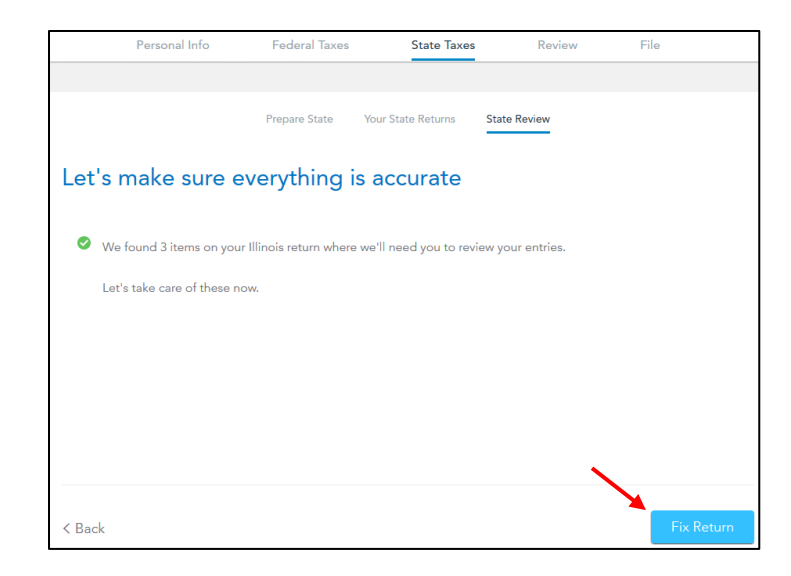

Note: From this point, you will pick back up with instruction #8 and continue to print your amended return.